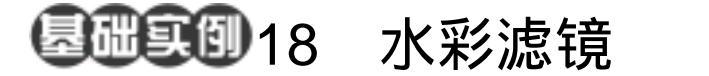

- 目的:制作如图 18.1 所示的水彩效果。
- 要点:使用 Photoshop 自带的水彩滤镜制作 出逼真的水彩画。本例主要应用 Watercolor 滤镜、Add Noise 滤镜、 Gaussian Blur 滤镜,以及 Invert 操作 完成。

## 水彩效果

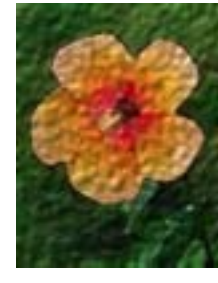

图 18.1 图象边缘效果

操作步骤

 打开一幅鲜花图像,如图 18.2 所示。
 单击 Filter 菜单,选择 Artistic (艺 术效果),选择其中的 Watercolor(水彩),
 出现 Watercolor 滤镜的编辑对话框,在其中 将 Brush Detail 设为 10, Shadow Intensity
 强度设为 0, Texture 设为 1, 然后点击 OK 按钮确认,得到如图 18.3 所示的水彩效果。

3.单独使用滤镜生成的水彩效果不够 逼真,我们对它作进一步处理。点击 Channels 面板,将其选中,然后再单击面板 下方的 Create new channel 按钮,为图像添 加 Alpha 1 通道。

●说明:水彩滤镜的使用只单纯的使图像中的像素生成了水彩效果,而实际中的水彩 画还会显现出画纸的纹理,所以我们将在新 通道里加入纸张的纹理。

4.选择 Filter | Noise (杂色),选择其 中的 Add Noise(添加杂色)命令,出现 Add Noise 滤镜对话框。在其中设置 Amount 为 50%, Distribution 设为 Gaussian,并选中 Monochromatic 选项,然后点击 OK 按钮确 计 得到的放用加图 19.4 所示

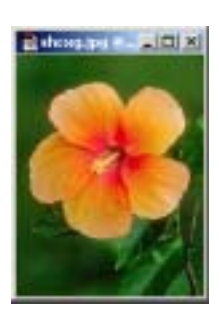

图 18.2 原始图象

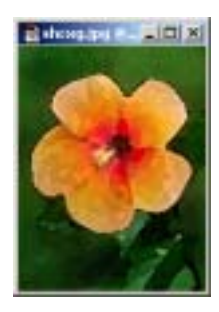

图 18.3 使用水彩滤镜

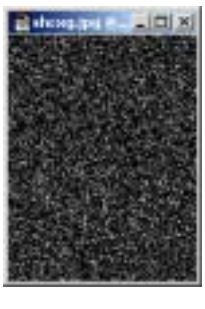

图 18.4 添加杂色

新概念百例 80

认,得到的效果如图18.4 所示。

①注意:现在的操作是在新通道中进行的, 暂时对原图像没有影响。

5.选择 Image | Adjustment | Invert,将通道中的黑白色彩倒置。。

6.选择 Filter | Blur | Gaussian Blur (高 斯模糊)滤镜,出现 Gaussian Blur 对话框。
在对话框中设置 Radius 为 2.0,单击 OK 按 钮,得到如图 18.5 所示效果

7.单击 Layers 面板,选中、Background 图层,回到 RGB 通道。

8.选择 Fliter | Render | Lighting Effects (光照效果)滤镜,出现 Lighting Effects 对话框,在其中设置 Style 为 Default, Light type 为 Directional Intensity 为 50,将 Texture Channel 选为 Alpha 1 通道, Height 设为 7, 如图 18.6 所示,然后点击 OK 按钮确认, 就可以得到最终的水彩效果。

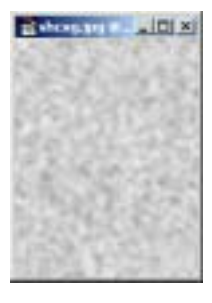

图 18.5 高斯模糊效果

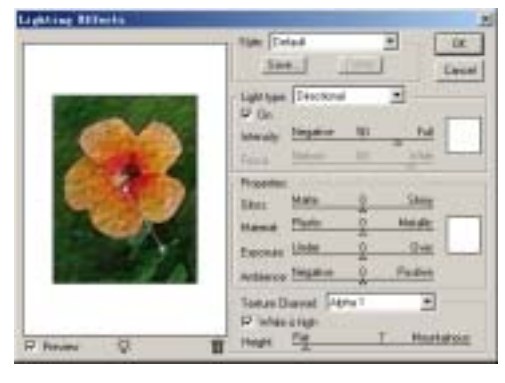

图 18.6 添加光照效果